## CDMS Vault Training and Study Access Process for Sponsors

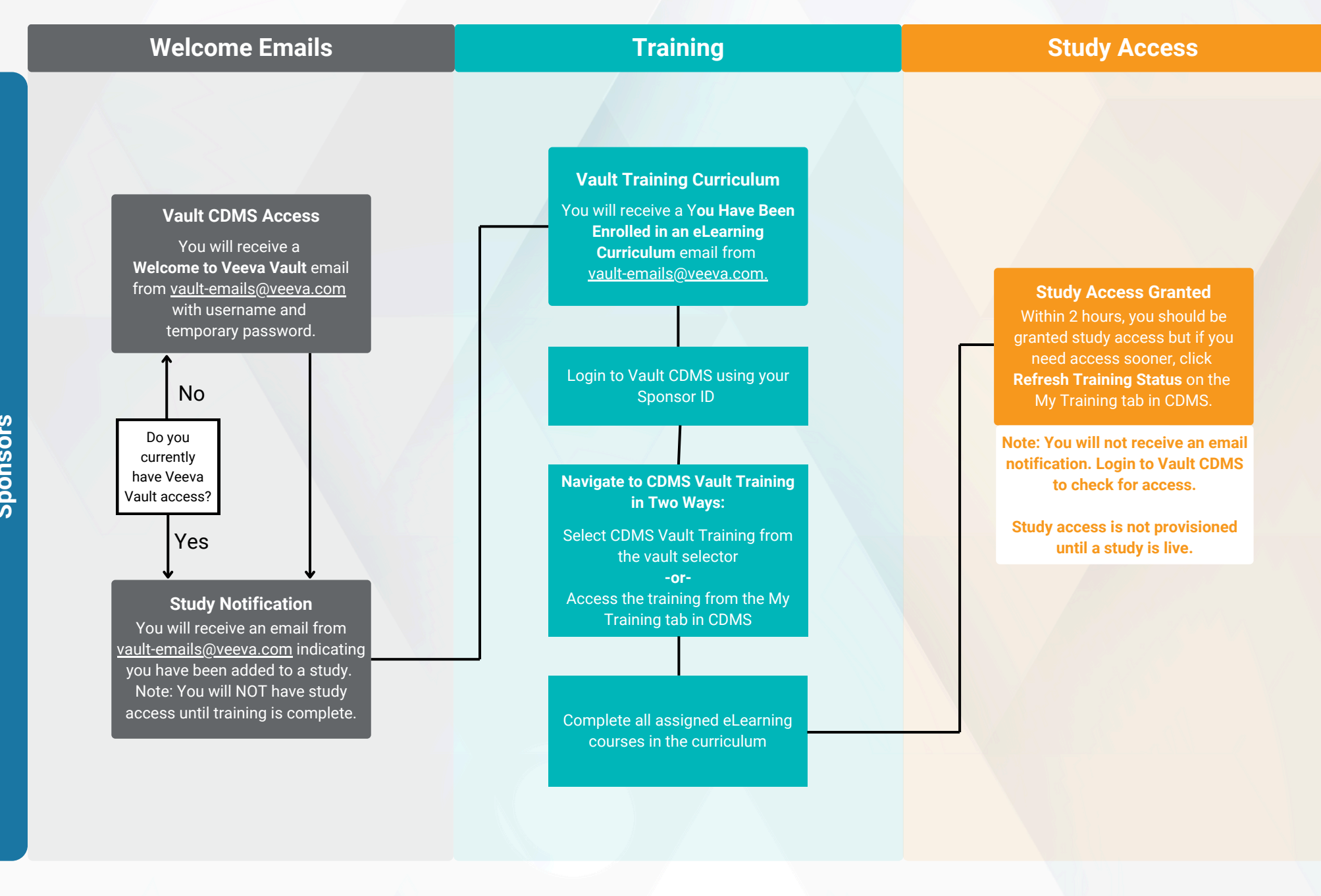

EN\_CDMS\_CDMS Vault Training and Study Access

Process for Sponsors\_QRG\_24R2\_01

Sponsors

veeva